# SIAO INSERTION : OUTILS D'UTILISATION

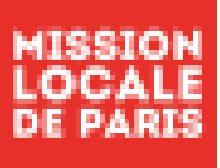

https://siao.social.gouv.fr/siao/

### LE SIAO INSERTION - A QUOI SERT-IL?

### Le logiciel du SIAO INSERTION vous sert :

- A repérer si une demande SIAO INSERTION a été faite ou pas pour l'un de vos jeunes. Le partenaire (PSA, CASVP, SIJ, France Terre d'Asile...) qui aura instruit la demande pourra alors être identifié. Pour envisager de « reprendre la main » sur le dossier SIAO INSERTION d'un jeune, il faudra prendre contact avec le partenaire initiateur de la demande.
- A créer des demandes pour des FJT/Résidence Sociale (Places contingentées Préfecture)
- A créer des demandes de CHRS pour des jeunes à la rue et sans ressource. Demandes qui doivent être faites à la marge. Privilégier des orientations vers nos partenaires (PSA, CASVP...) lorsque le jeune est déjà connu de ces services.

## COMMENT REPERER UN JEUNE QUI AURAIT DEJA UNE DEMANDE SIAO INSERTION FAITE PAR UN PARTENAIRE ?

Page 2 à 3

## LE JEUNE N'EST PAS ENRGISTRE AU SIAO INSERTION. COMMENT CREER UNE NOUVELLE DEMANDE ?

Page 4 à 20

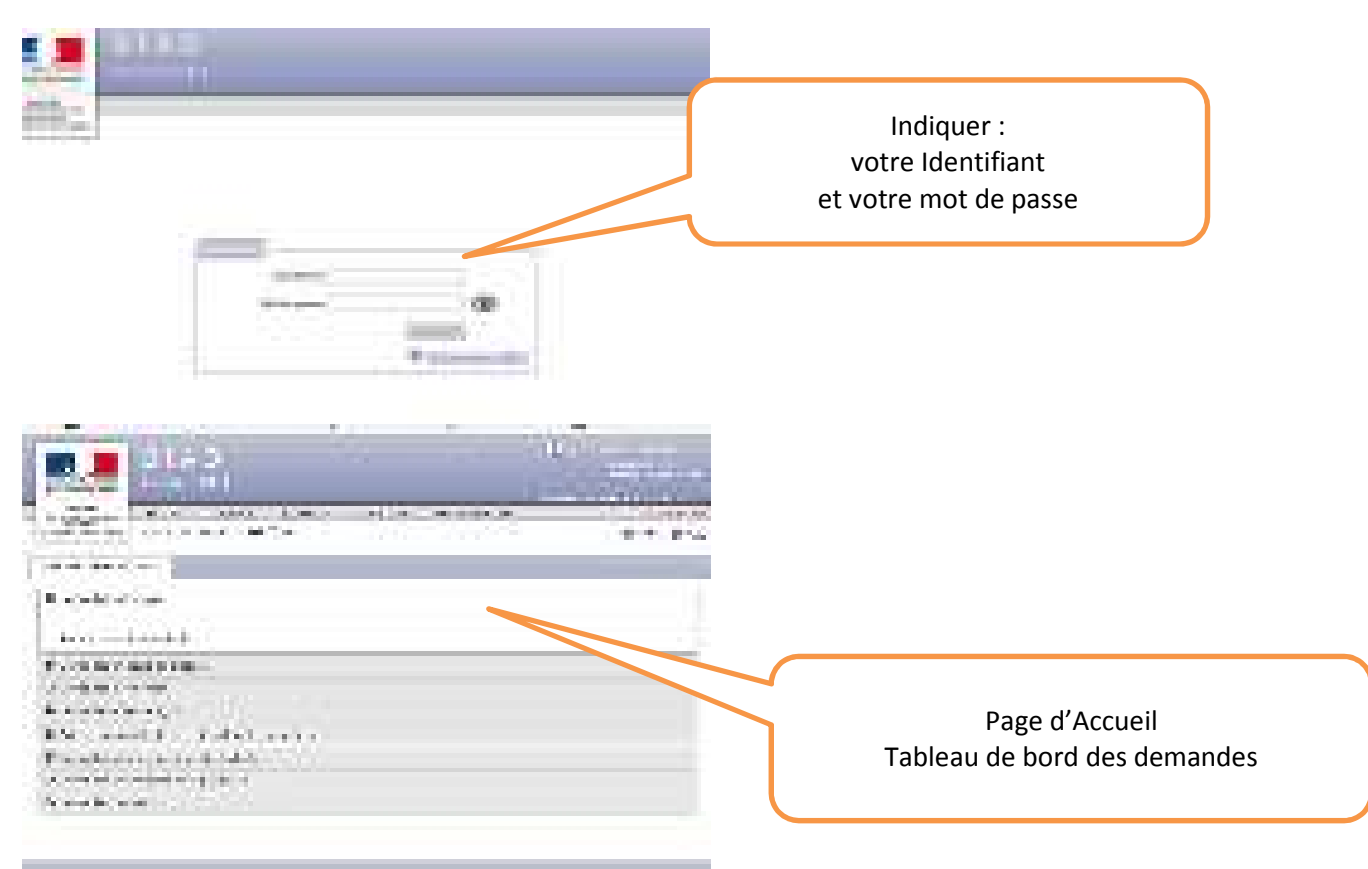

## COMMENT REPERER UN JEUNE QUI AURAIT DEJA UNE DEMANDE SIAO INSERTION FAITE PAR UN PARTENAIRE ?

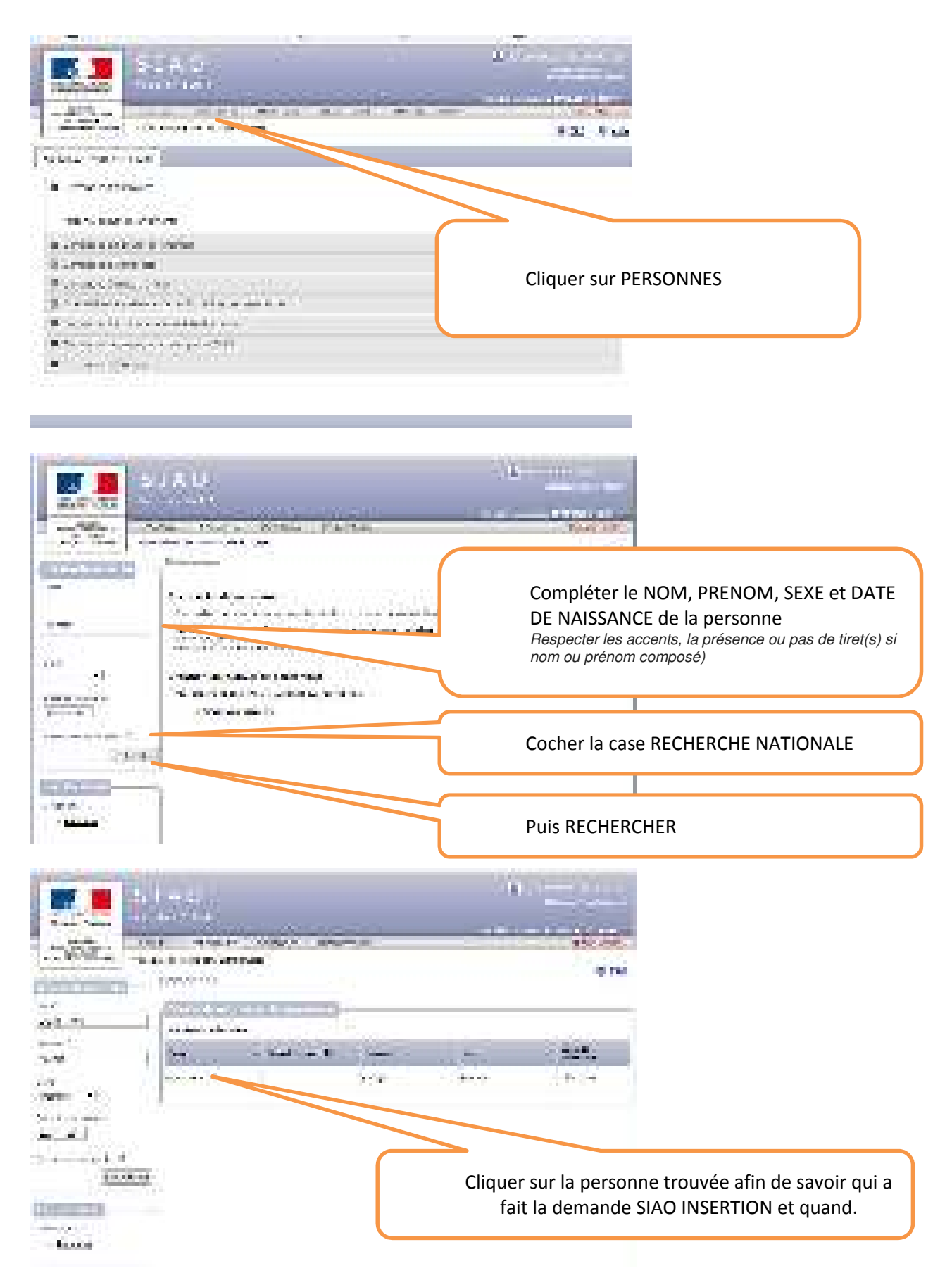

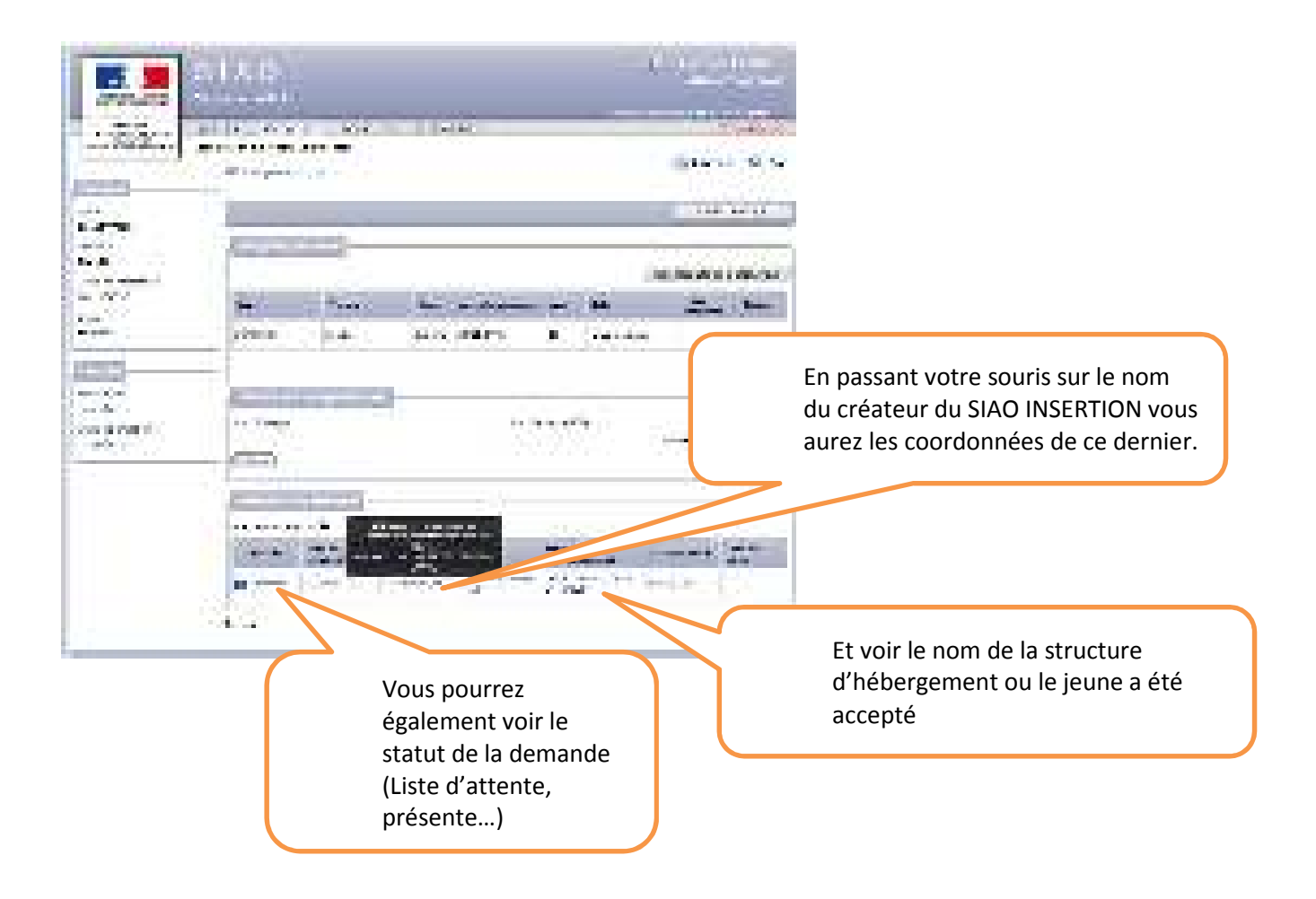

## LE JEUNE N'EST PAS ENREGISTRE AU SIAO INSERTION. COMMENT CREER UNE NOUVELLE DEMANDE ?

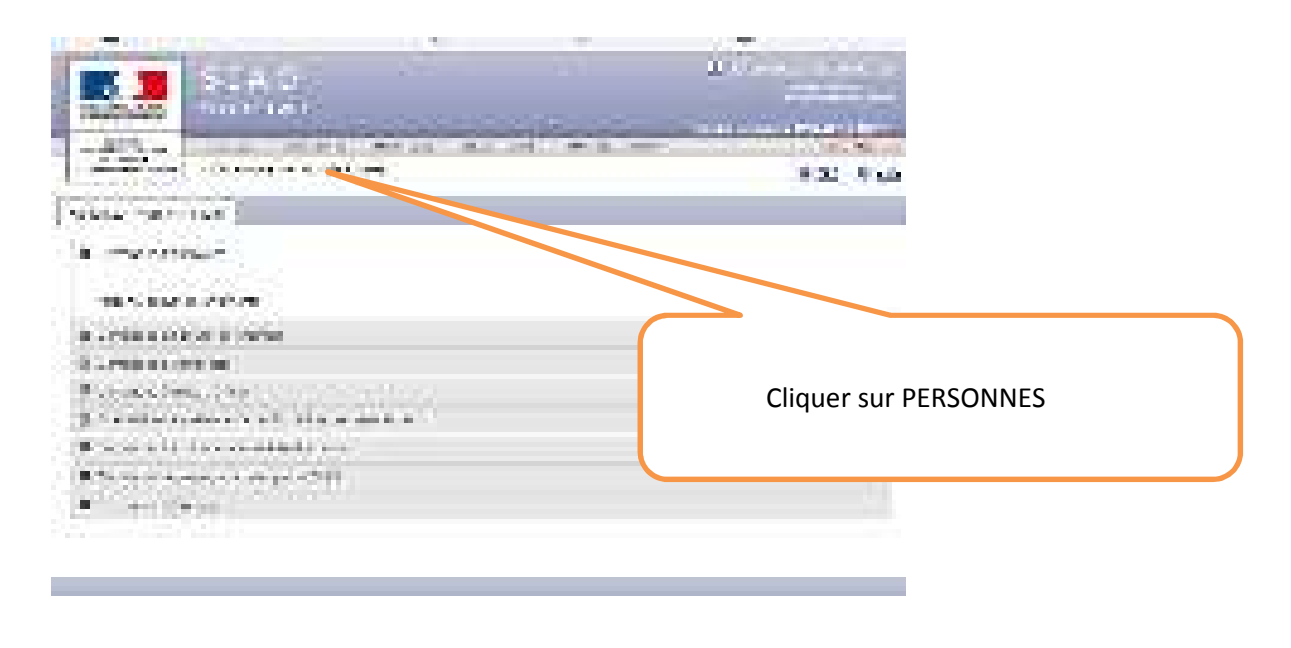

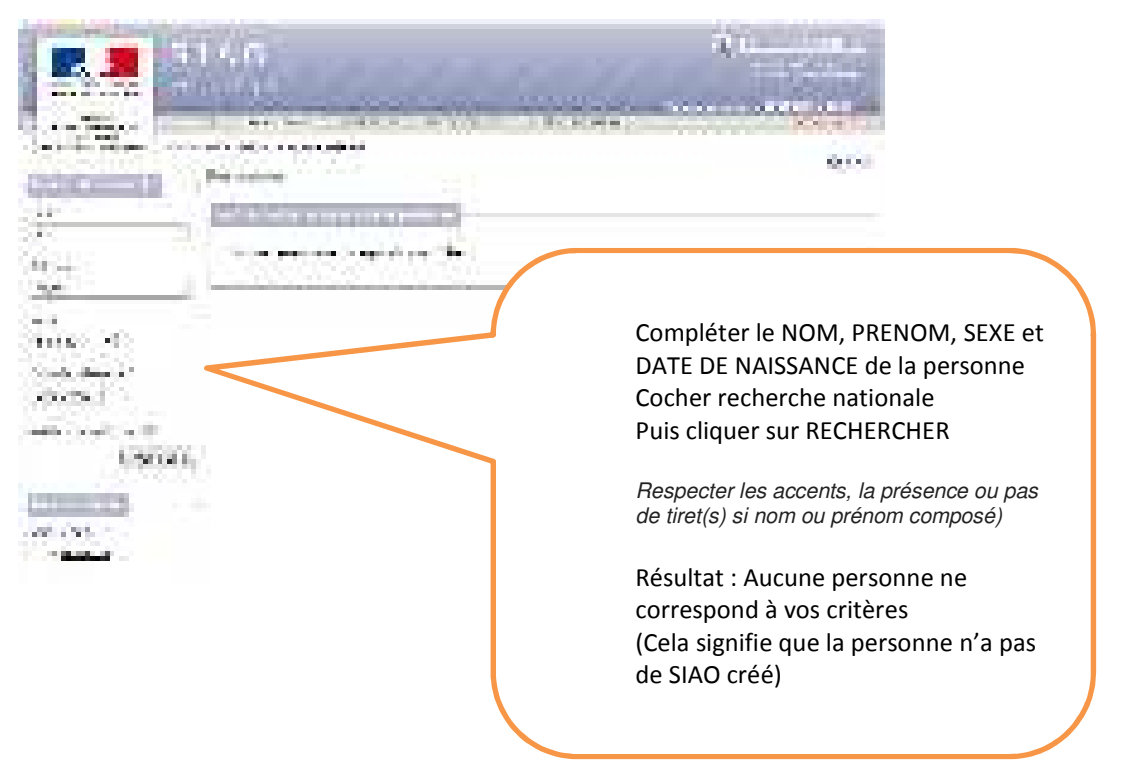

|                             | A D. | 2000 - ANTIN            | 80 |
|-----------------------------|------|-------------------------|----|
| Constraint (Constraint)<br> | 1    |                         |    |
| T STORE                     |      | Cliquer sur<br>PERSONNE |    |

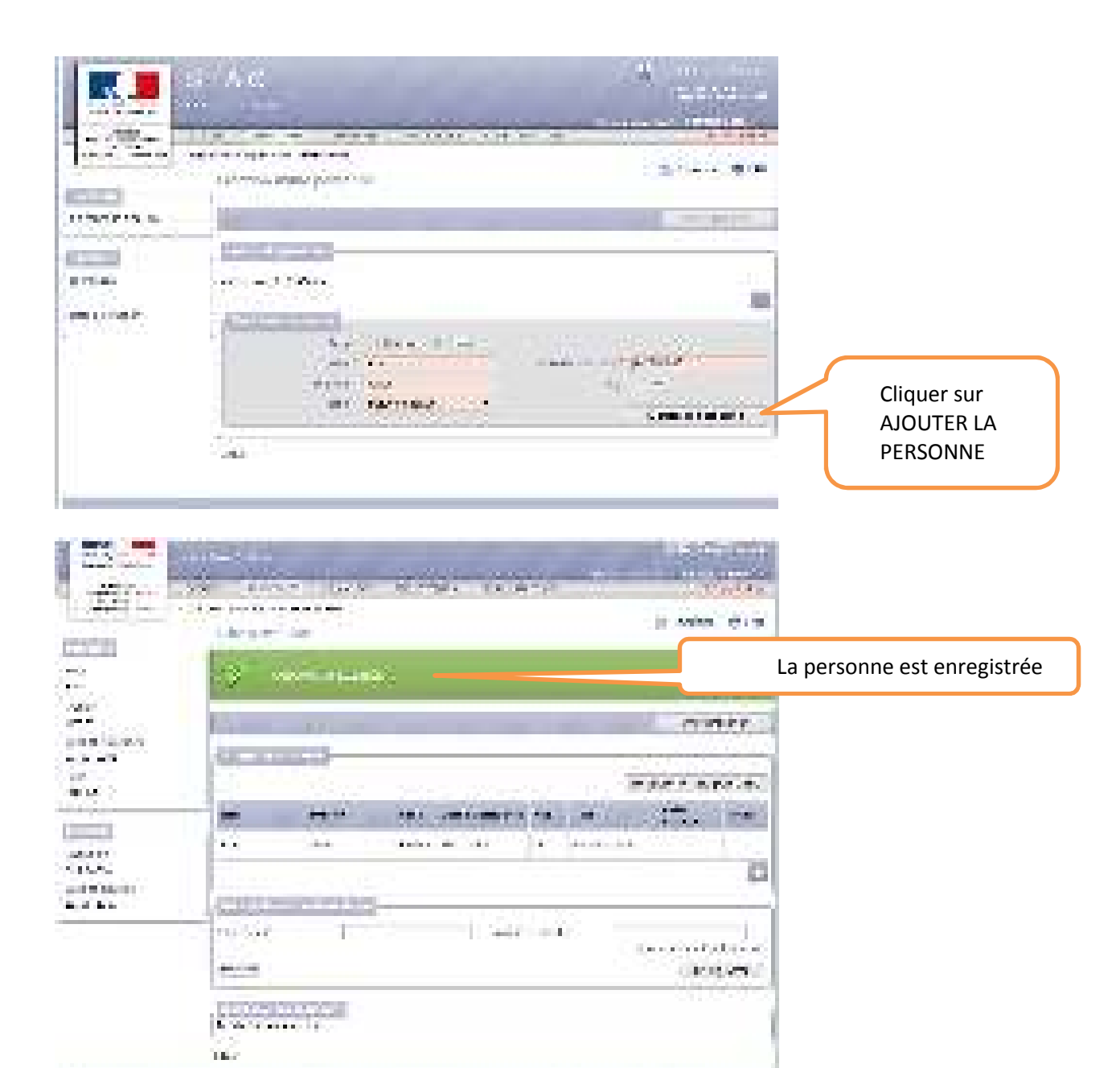

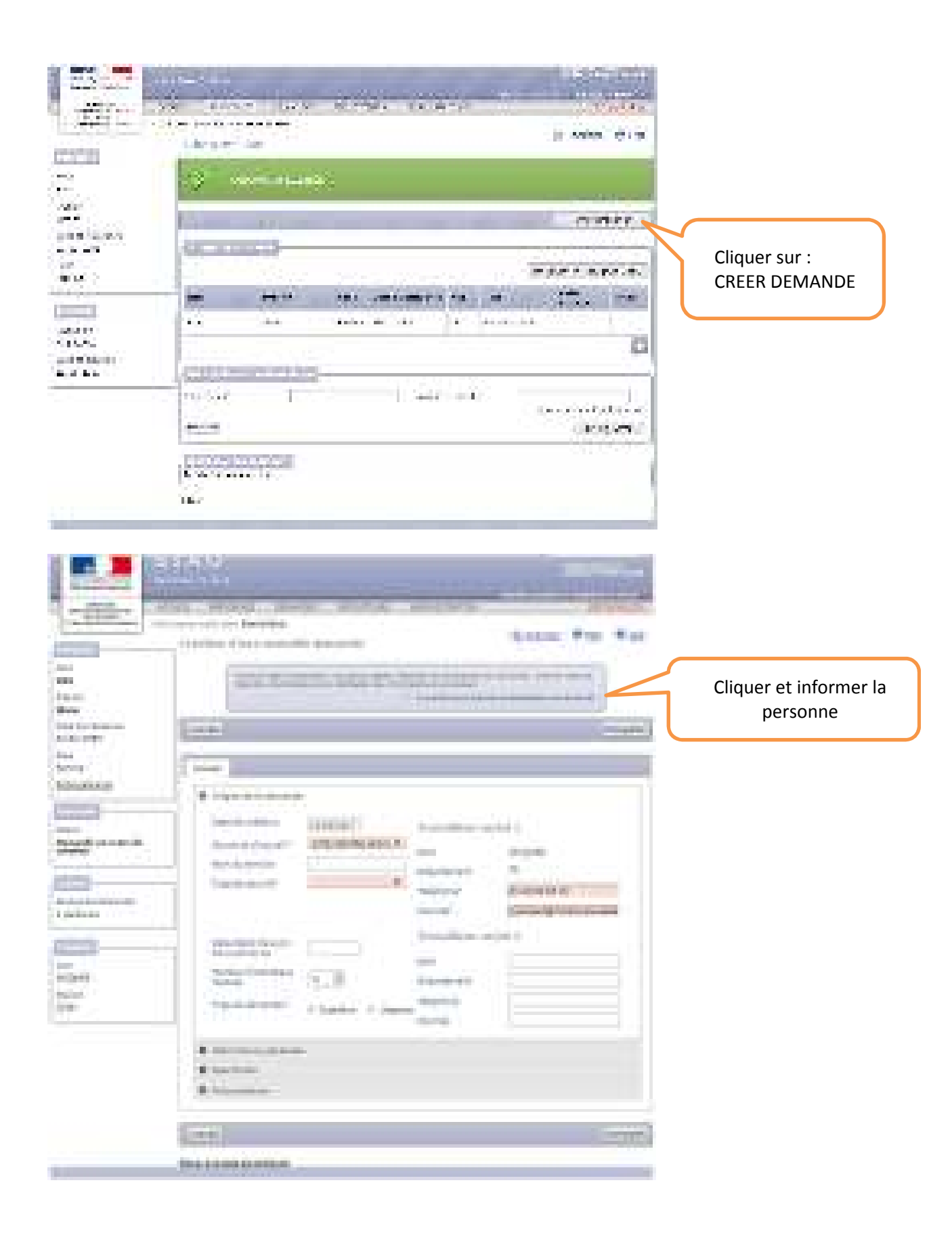

#### Compléter les items de la demande

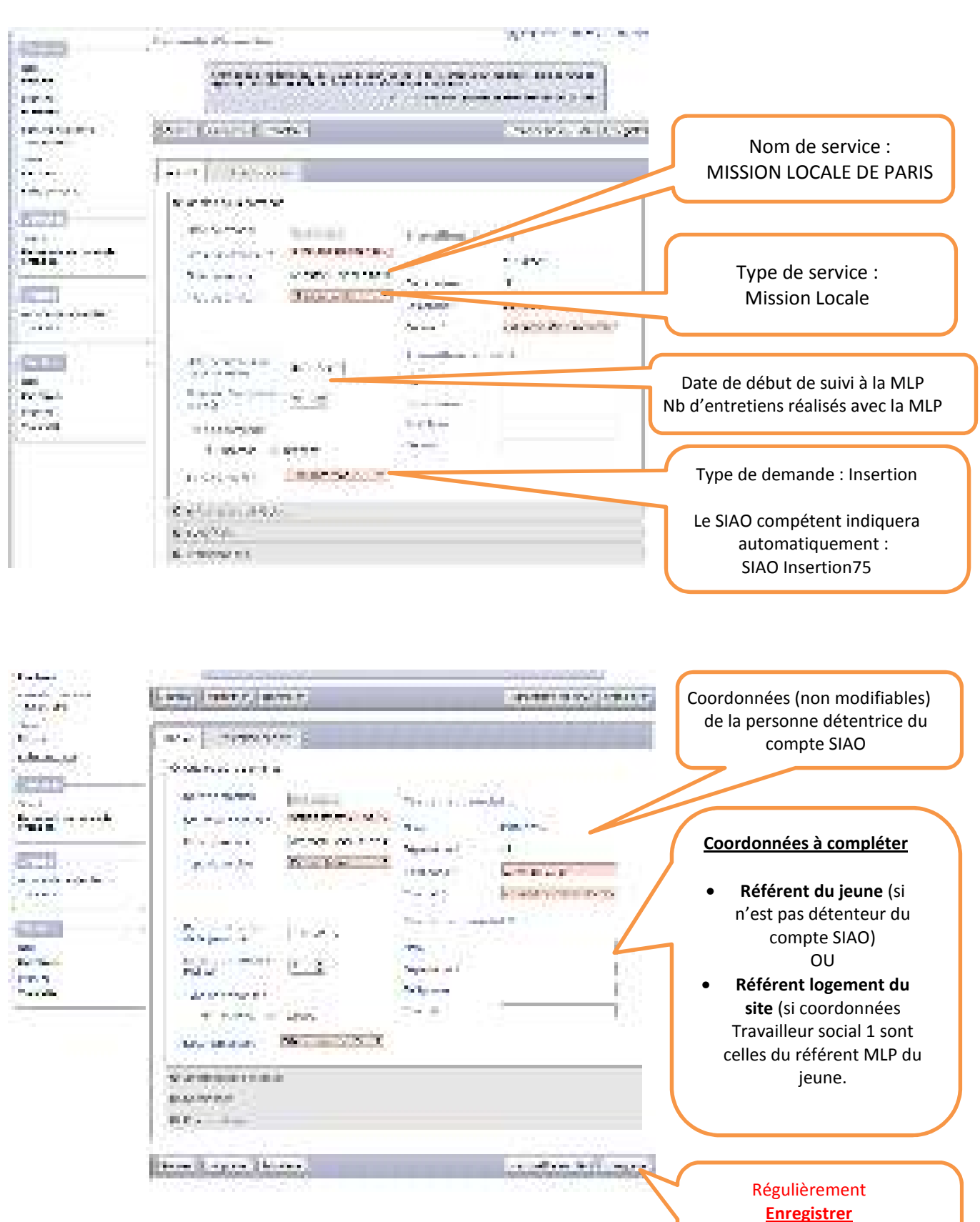

L'expiration de la session repart alors sur 30 min

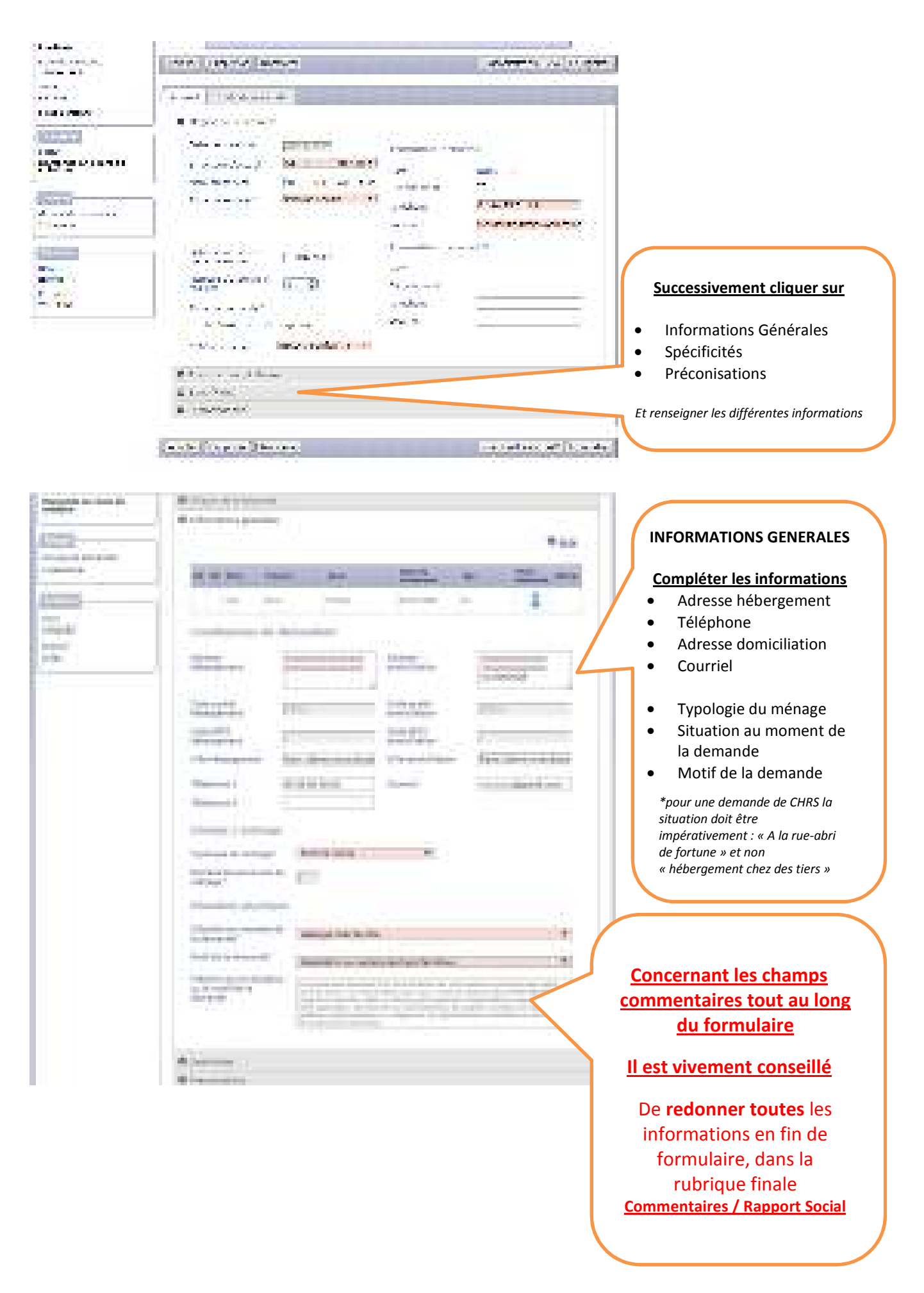

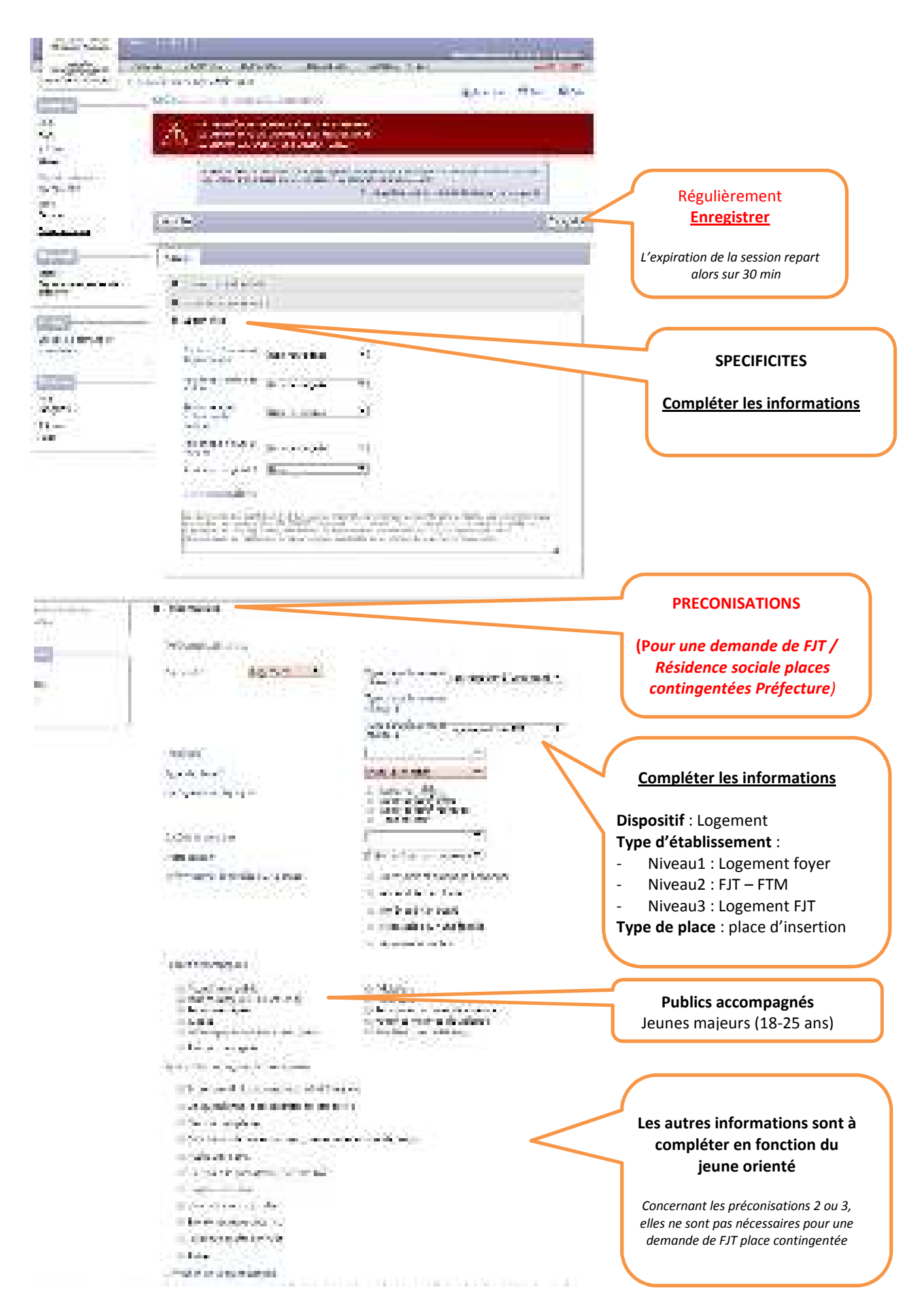

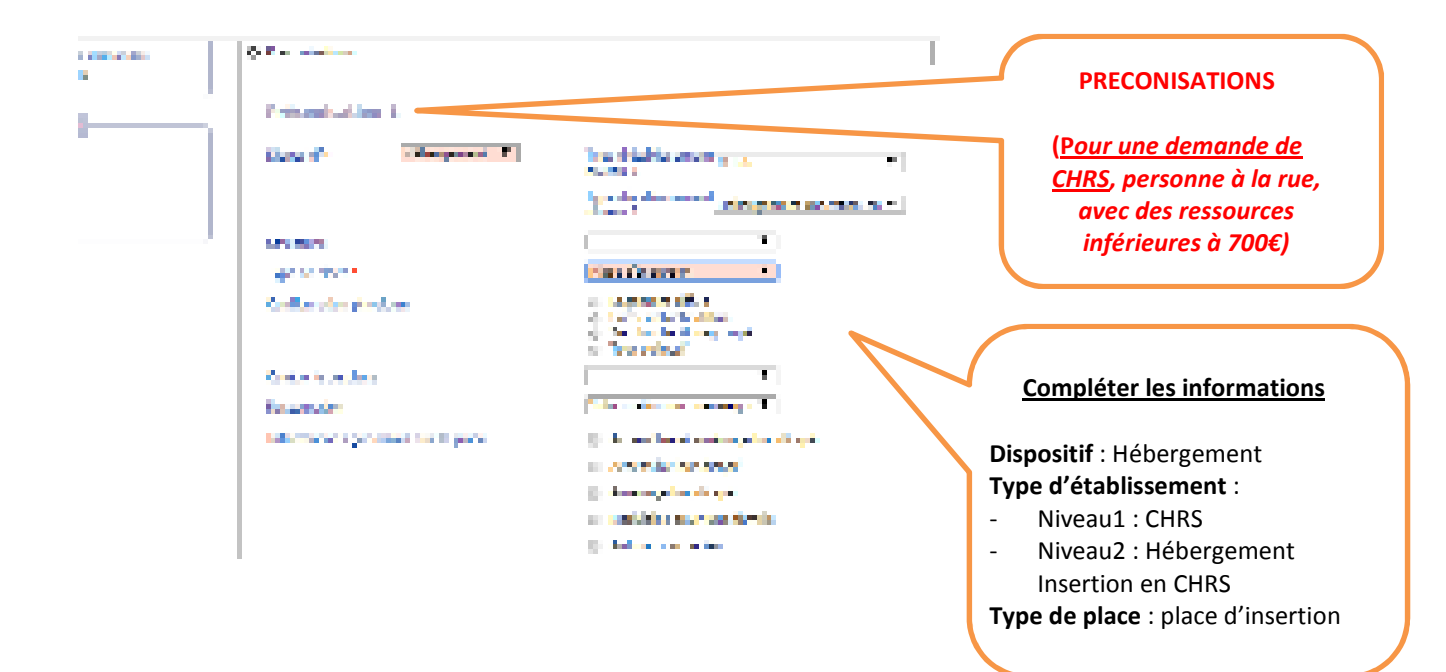

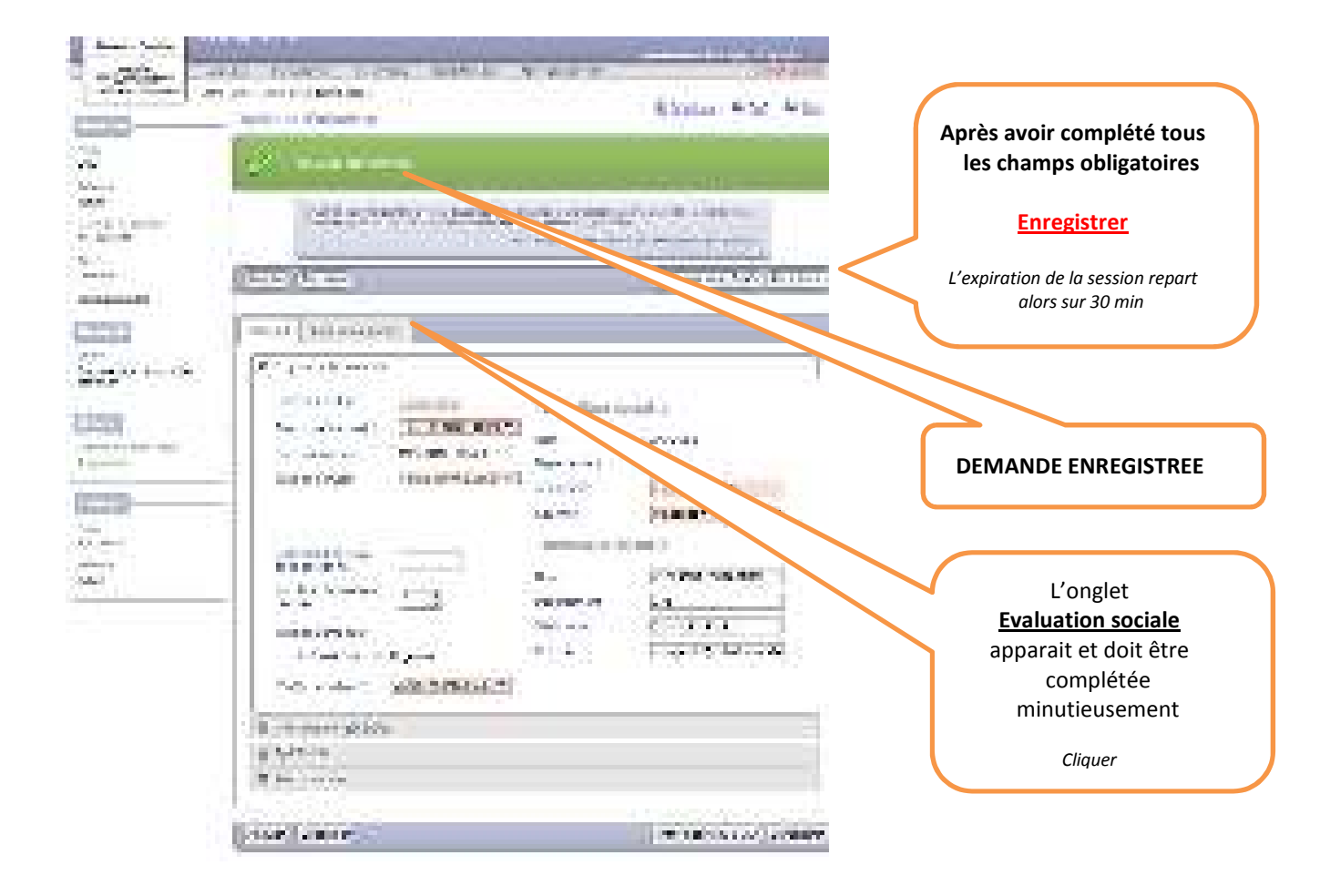

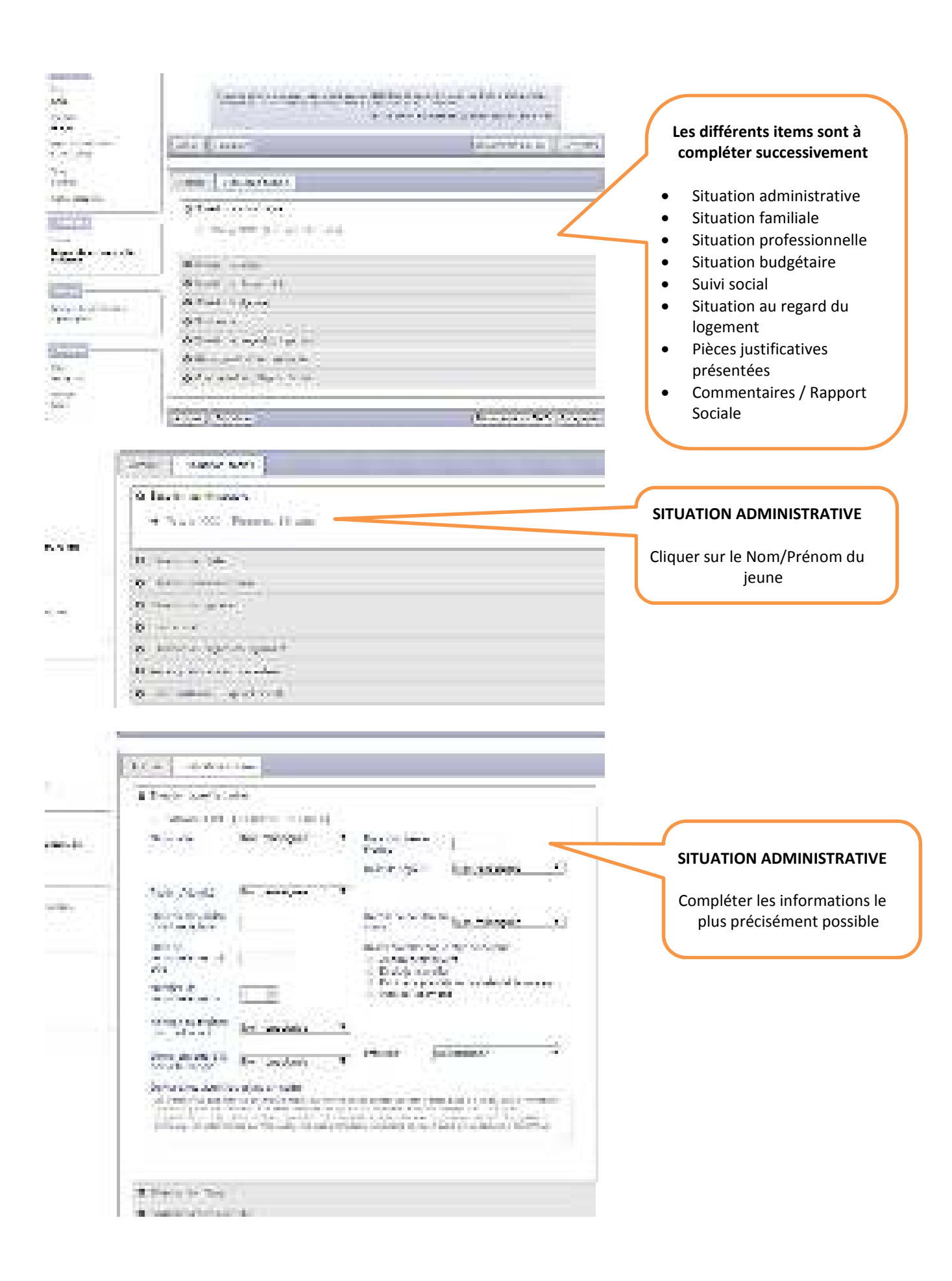

| 2.7 million and the second second second second second second second second second second second second second                                                                                                    |                                                            |
|----------------------------------------------------------------------------------------------------|------------------------------------------------------------|
| Low Marked to                                                                                                    | SITUATION FAMILIALE                                        |
| idemany vitra ou c'ha                                                                                                    |                                                            |
| he fas to a lancon that had then has                                                                                                    | Compléter les informations le<br>plus précisément possible |
| and darkers                                                                                                    |                                                            |
| advertiserer Artistand 7                                                                                                    |                                                            |
| of period and see an                                                                                                    |                                                            |
| and a second second sec |                                                            |
| 1. manufacture and 1. minute was followed as a                                                                                                    |                                                            |
| a second designed a second of the second distance of the second second second second second second second second                                                                                                    |                                                            |
| The first of the state of the state of the s |                                                            |
| A sea a second                                                                                                    |                                                            |
| a coperta Malert                                                                                                    |                                                            |
|                                                                                                    |                                                            |
|                                                                                                    |                                                            |
| International Action of States                                                                                                    |                                                            |
| Court I have not B                                                                                                    |                                                            |
| A branchester                                                                                                    | SITUATION PROFESSIONNELLE                                  |
| · Participante                                                                                                    | Cliquer sur le Nom/Prénom du                               |
|                                                                                                    | jeune                                                      |
| a beaution of the second second second second second second second second second second second second second se                                                                                                    |                                                            |
| A manual series and                                                                                                    |                                                            |
|                                                                                                    |                                                            |
| Land Land up 5                                                                                                    |                                                            |
| a have been as a second second s                                                                                                    |                                                            |
| · Instrumentation                                                                                                    |                                                            |
| 1. Texas (A.B. A music) (A mag)                                                                                                    | SITUATION PROFESSIONNEI                                    |
| Inclusion Designed                                                                                                    |                                                            |
| Contraction of Contraction                                                                                                    | Compléter les informations<br>plus précisément possible    |
| Arrest State                                                                                                    | plus precisement possibl                                   |
| The second second secon |                                                            |
| The Contract of Contract of Co |                                                            |
| New IN Come                                                                                                    |                                                            |
| a brance the second second sec |                                                            |
| The second second                                                                                                    |                                                            |
| Sector Contraction of the Sector Sector Sect |                                                            |
|                                                                                                    |                                                            |
| •                                                                                                    |                                                            |
| # Second                                                                                                    |                                                            |

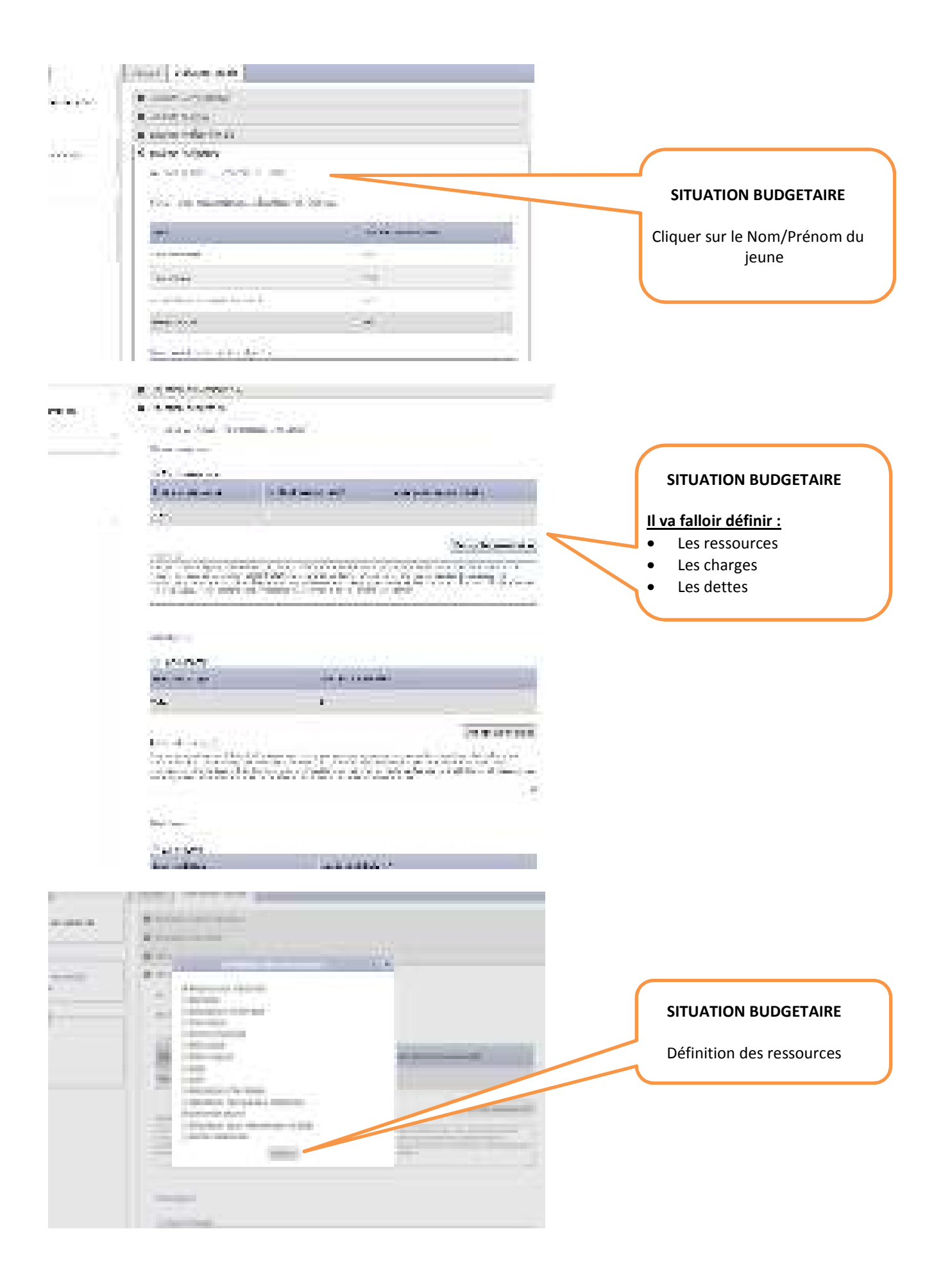

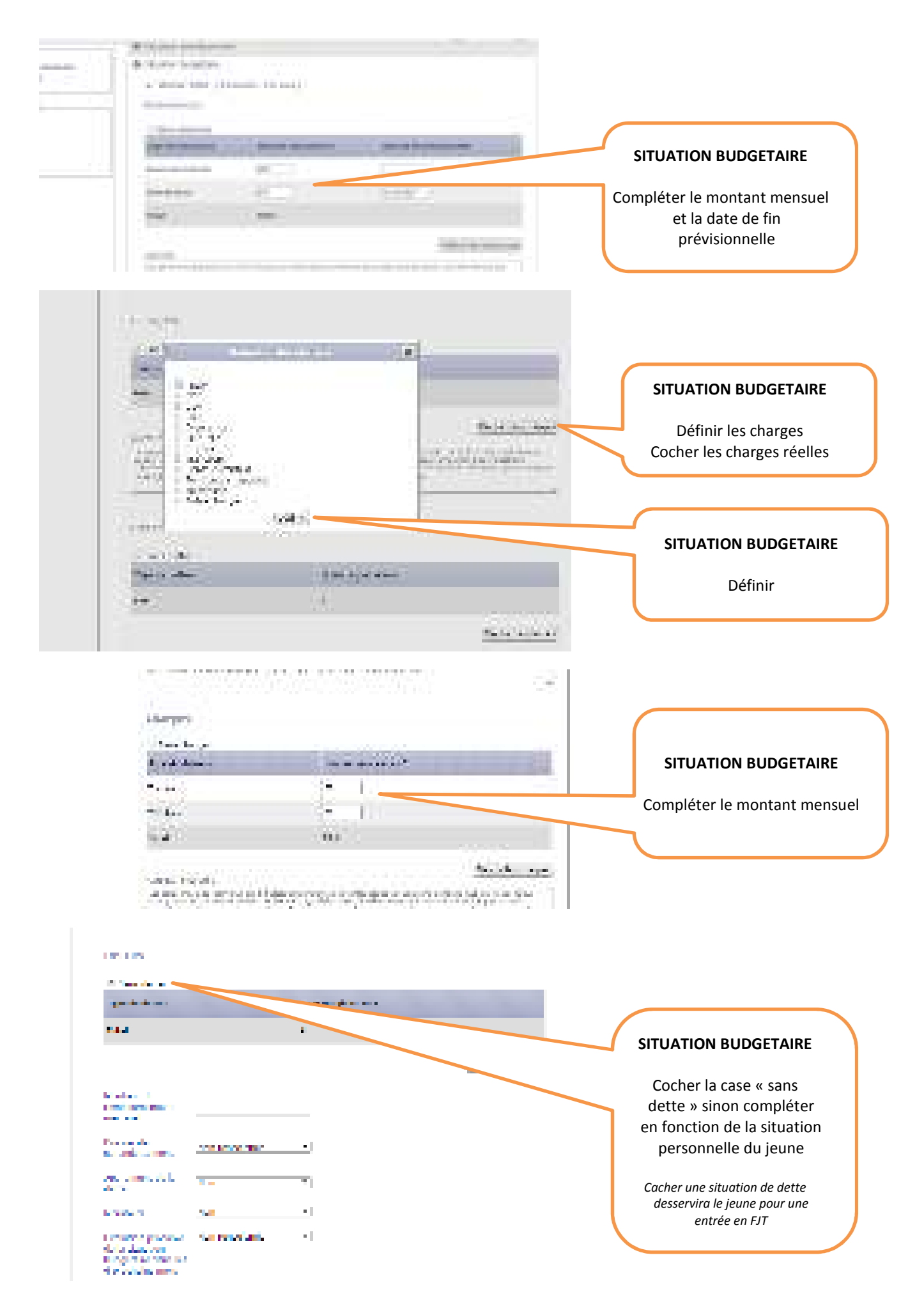

![](_page_15_Figure_0.jpeg)

|   |                                                                                                    | SITUATION AU REGARD DU                                                                 |
|---|----------------------------------------------------------------------------------------------------|----------------------------------------------------------------------------------------|
| 2 | <ul> <li>Intervention and the second second secon<br/>second second second second second second second second second second second second second second second second second second second second second second second second second second second second second second second second second sec</li></ul> | LOGEMENT                                                                               |
|   | regulations of a suggestion is an other three importants                                                                                                    | Les informations sont                                                                  |
|   | <ul> <li>Construction (Construction)</li> <li>Construction (Construction)</li> </ul>                                                                                                    | la situation personnelle du                                                            |
|   | Capacitation of the second second sec          | jeune.                                                                                 |
|   | regional de contrata<br>1 : Especial de las Regionalistas — • 1<br>25 : Esp                                                                                                    |                                                                                        |
|   | anna an Anna Anna<br>Anna Anna Anna Anna An                                                                                                    | SITUATION AU REGARD DU<br>LOGEMENT                                                     |
|   | En marche de beren und                                                                                                    | Demande de logement social :011                                                        |
|   | Consider to the second second           |                                                                                        |
|   | 17.5                                                                                                    | Indiquer le N° de demandeur de<br>logement social                                      |
|   | An and the second second second second second second second second second second second second second second se                                                                                                    |                                                                                        |
|   | in the second                                                                                                    | Pour bénéficier d'une place FJT contingentée,<br>il est indispensable d'avoir un N° de |
|   | And the second second sec                                                                                                    | demandeur de logement social en cours de<br>validité                                   |
|   | can be also comprise these signs in the static comprehension                                                                                                    |                                                                                        |
|   | <ul> <li>Associate</li> </ul>                                                                                                    | Les autres informations concernant                                                     |
|   | CONTRACT.                                                                                                    | à compléter si elles sont connues<br>du conseiller                                     |
|   |                                                                                                    |                                                                                        |
|   |                                                                                                    |                                                                                        |
|   | 2 Funda kalda y                                                                                                    |                                                                                        |
|   |                                                                                                    |                                                                                        |
|   | <ul> <li>March 1997 Access to the test of the test of the test of the test of the test of the test of the test of test of</li></ul>     |                                                                                        |
|   | Encoded a first star in                                                                                                    |                                                                                        |
|   |                                                                                                    | DRESENTEES                                                                             |
|   |                                                                                                    | TRESERVEES                                                                             |
|   | Value -                                                                                                    |                                                                                        |
|   | i.e.                                                                                                    |                                                                                        |
|   | to new rates. Adv. exclusive                                                                                                    | PIECES JUSTIFICATIVES                                                                  |
|   |                                                                                                    | PRESENTEES                                                                             |
|   | An an an an an an an an an an an an an an                                                                                                    | -                                                                                      |
|   |                                                                                                    | Définir                                                                                |
|   |                                                                                                    | _                                                                                      |
|   | a criterio antes                                                                                                    |                                                                                        |
|   |                                                                                                    |                                                                                        |
|   | <ul> <li>B primario di Alevia di pri-</li> <li>B primario di Alevia di pri-</li> <li>B primario di Alevia di pri-</li> </ul>                                                                                                    | PIECES JUSTIFICATIVES                                                                  |
|   | 2.1 advanced too fair fair<br>(Applicate Investments)                                                                                                    | PRESENTEES                                                                             |
|   | A second as                                                                                                    | La consoillar doit âtra an                                                             |
|   | 199-95 A                                                                                                    | nossession des justificatifs                                                           |
|   | The same                                                                                                    | possession des justifications                                                          |
|   | The state of the state of the s          | Attestation du dépôt du NUR =                                                          |
|   | Sector Contraction Contraction                                                                                                    | demande de logement social                                                             |
|   | -142-503.                                                                                                    | Dáfinir                                                                                |
|   | 1991 (1991 (          | Demin                                                                                  |
|   |                                                                                                    |                                                                                        |

![](_page_17_Figure_0.jpeg)

![](_page_17_Figure_1.jpeg)

![](_page_17_Picture_2.jpeg)

#### **COMMENTAIRE / RAPPORT SOCIAL**

#### Partie à compléter avec le plus grand soin et de manière détaillée

### Le rapport doit impérativement reprendre les éléments suivants :

- Inscription à la Mission Locale depuis le ----, et accompagné sur le site ---- de la MLP.
- Parcours socioprofessionnel (démarches avec le ML, projet professionnel, situation professionnelle actuelle : type contrat, durée, employeur, poste...)
- Situation sociale : financière (argent de côté ou pas), logement actuel, parcours résidentielles, situation personnelle, personne victime de violences ou pas...)
- Raison de la demande de FJT (si le jeune a un souhait notamment en termes de localisation on peut l'ajouter ici, sans certitude que cela soit pris en compte), aptitude à intégrer un FJT, capacité à respecter un règlement intérieur et avoir des savoir-être compatibles avec un logement en collectivité.

![](_page_18_Picture_0.jpeg)

![](_page_19_Picture_0.jpeg)

| Protect D | a             | 11000     | 1000 |                                  |
|-----------|---------------|-----------|------|----------------------------------|
|           |               | r. 4100 ( |      |                                  |
| 1         | NoRea La      |           | D    | Confirmation<br>EMANDE TRANSMISE |
|           | 1 mm 1 mm 4   |           |      |                                  |
| 642       | av all surviv |           |      |                                  |

### RECAPITULATIF La demande est transmise au SIAO INSERTION (durée de validité : 3 mois)

- Remettre une copie du dossier au jeune concerné
- Envoyer une copie par mail au référent hébergement de votre site (suivi/relances...)
- <u>Proposition du SIAO par mail</u>: le conseiller doit informer le jeune qu'il va être contacté par un FJT/résidence. Lui préciser qu'il devra être réactif à la proposition du FJT/résidence (et bien recontacter le FJT qui lui ferait une proposition par message).
- Si vous avez connaissance d'un changement de Numéro de téléphone ou de situation professionnelle, mettre à jour le dossier SIAO INSERTION et I Milo et informé le référent logement de votre site.

I MILO MER PLACES CONTINGENTEES PREFECTURE

MER SIAO INSERTION

FJT / Résidence Sociale CHRS (uniquement)

#### Suivi des demandes en cours (TABLEAU DE BORD)

Le SIAO INSERTION pourra envoyer un mail un dossier incomplet, à compléter.

Si au bout de 2 mois vous n'avez pas eu de retour, il peut être intéressant de mettre à jour la demande SIAO et de la réenregistrer. Au-delà de 3 mois le dossier n'est plus actif. **Pour qu'un dossier reste actif auprès du SIAO, il faut le réactualiser tous les 2-3 mois.** 

Ne pas hésiter à solliciter votre référent hébergement, afin qu'il fasse également un mail de relance auprès de son contact du SIAO.

![](_page_20_Picture_13.jpeg)